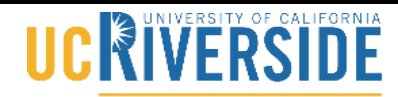

Knowledge Base

School of Medicine Office of Information Technology

## New Innovations View Reports

Step 1: Visit https://www.new-innov.com

Step 2: Click on the Client Login box (top right side of screen, see screen shot below)

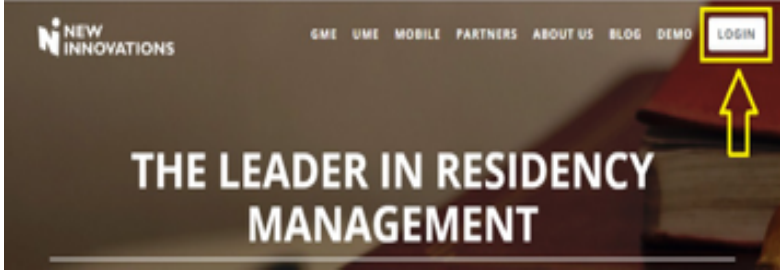

Step 3: On the Account Login screen, enter your credentials:

Institution: UCR

Username: same as your email username in most cases

Password: for your first login, this will be your first initial + last name (example, jsmith)

Step 4: Under the department drop down make sure UME is listed in the box. Click Continue.

|                                                                        | 45                         |  |
|------------------------------------------------------------------------|----------------------------|--|
| Account Logi                                                           | in                         |  |
| Choose Department                                                      |                            |  |
| UME                                                                    | ,                          |  |
| Home: UME                                                              |                            |  |
| Include archived Department                                            | nts/Divisions              |  |
| Continue                                                               |                            |  |
| Not an NI user? Visit ou<br>Copyright 2016- New Innovations, Inc.   Al | If site<br>Rights Reserved |  |
|                                                                        |                            |  |

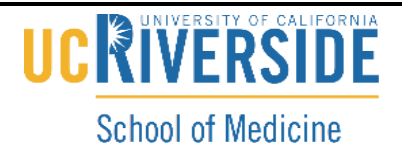

## <u>Step 5:</u> Once you're logged in, you can select My Evaluation Reports from the My Favs listing.

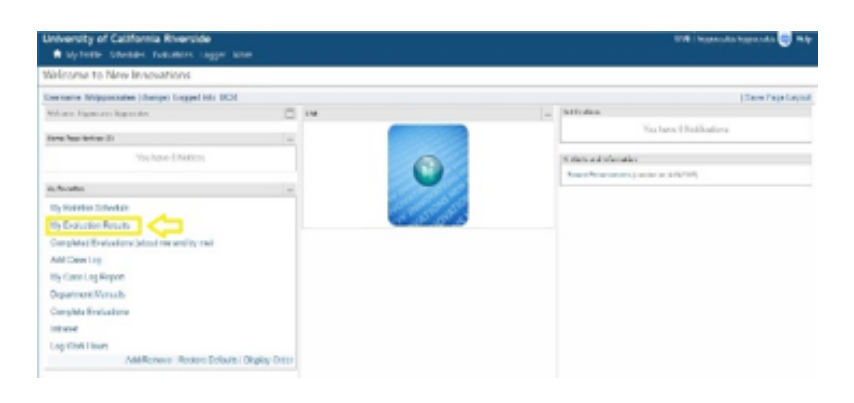

Step 6: Modify the dates to match your Class, then click view for "Report for MS1 / MS2 Students"

| University of California Riverside |                                                                                                    |                    |                     | UME hippocrates hippocrates 🌚 Help |                 |  |
|------------------------------------|----------------------------------------------------------------------------------------------------|--------------------|---------------------|------------------------------------|-----------------|--|
| A                                  | My Profile Schedules <b>Evaluations</b> Logger More                                                  |                    |                     |                                    | V               |  |
| Custo                              | om Evaluation Reports                                                                                |                    |                     |                                    |                 |  |
| Class Da<br>Start Dat              | e Roye Cos of 2001 to ter (07.01.0017 - 05.01.0016) V Inne<br>19 77312017 10 End Date: 55.01.2018 10 | ₩[                 |                     |                                    |                 |  |
|                                    | Custom Evaluation Reports                                                                            |                    |                     |                                    |                 |  |
|                                    | Report Name                                                                                          | Created/Updated On | Created/Updated By  | Description                        |                 |  |
| Vien                               | Grading Comparison (General)                                                                         | 3/6/2013           |                     | Default New Innovations Report     |                 |  |
| Vien                               | Individual Report (General)                                                                          | 3/6/2013           |                     | Default New Innovations Report     |                 |  |
| Ven                                | Report for Instructors (General)                                                                     | 11/7/2016          | DeGuzman Esq, Ariel | Default New Innovations Report     |                 |  |
| Vien                               | Report for MS1 / MS2 Students (General)                                                              | 11/7/2016          | DeGuzman Esq, Ariel | Default New Innovations Report     |                 |  |
| Vien                               | Report for MS3 / MS4 Students (General)                                                              | 11/7/2016          | DeGuzman Esq, Ariel | Default New Innovations Report     |                 |  |
|                                    |                                                                                                    |                    |                     |                                    | Export to Excel |  |

Please contact Ariel DeGuzman with any questions.

Email: arield@medsch.ucr.edu